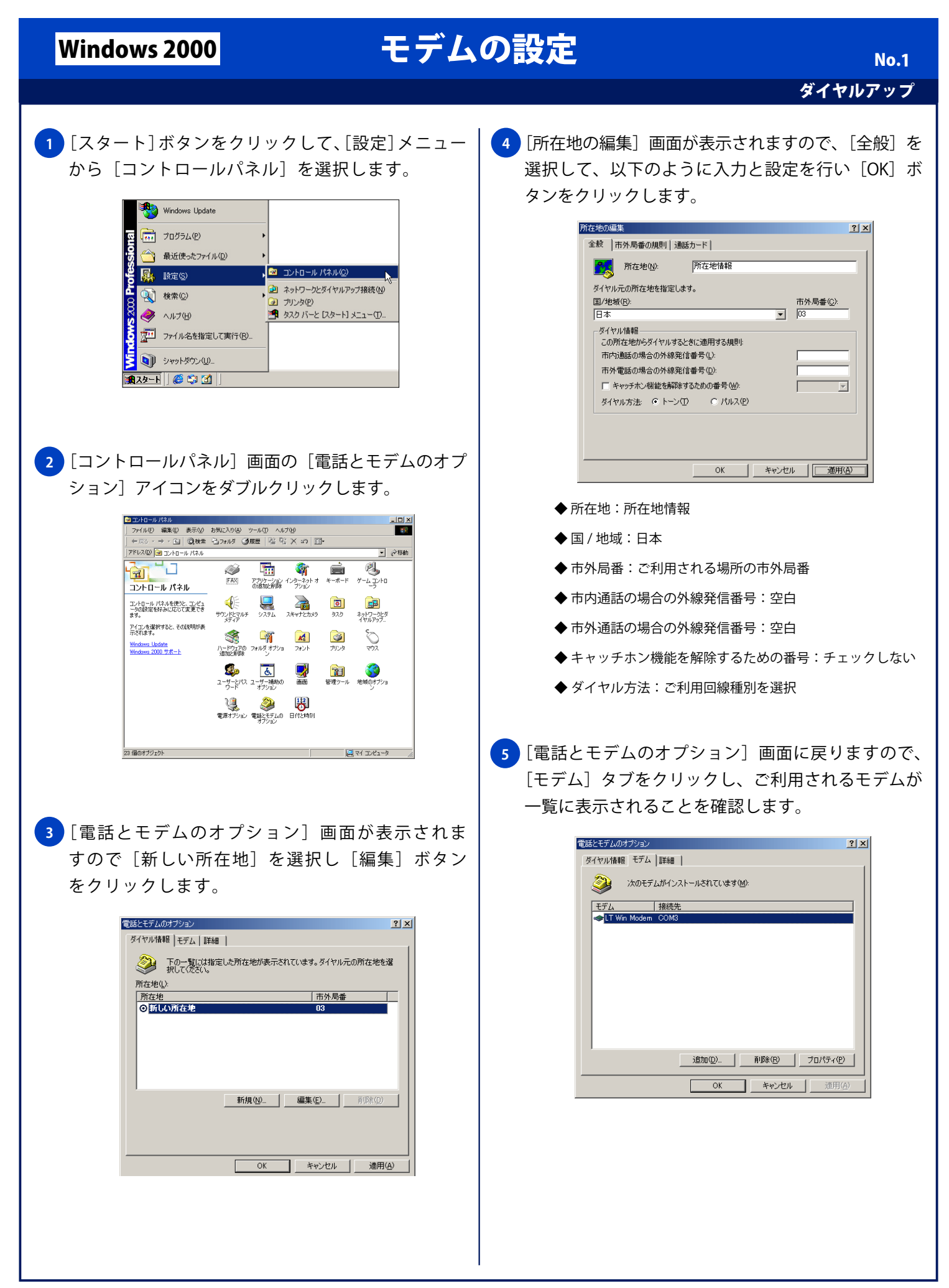

## Windows 2000

## モデムの設定

No.2

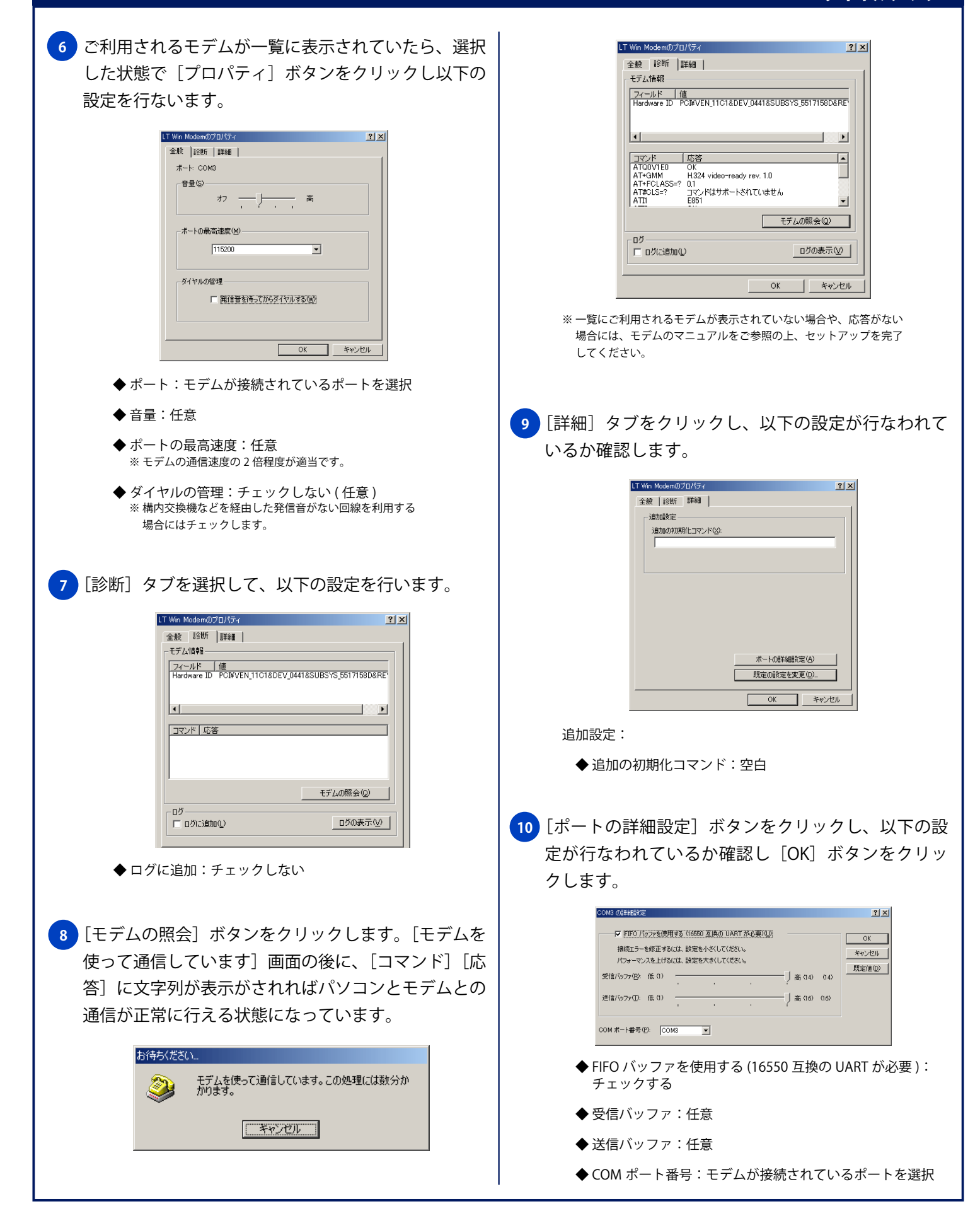

Copyright © 2002 FreeBit.Com Co.,Ltd. All Rights Reserved.

## モデムの設定 Windows 2000 **No.3** ダイヤルアップ 11 「ご利用されるモデムのプロパティ」画面に戻ります 13 [詳細] タブをクリックし、以下の設定が行なわれて ので「規定の設定を変更」ボタンをクリックします。 いることを確認し「OK」ボタンをクリックします。 LT Win Modem 既定の設定 ? × LT Win Modemのプロパティ ? | × | 全般 [詳細] 全般 診断 詳細 追加設定 追加の初期化コマンド※ - ハードウェアの設定 --データビット(D): 8 パリティ(<u>P</u>): なし • • ストップ ビット(S): 1 変調(<u>M</u>): 標準 • ポートの詳細設定(A) 既定の設定を変更(D). OK キャンセル OK キャンセル ハードウェアの設定: ◆ データビット:8 12 [ご利用されるモデムの既定の設定] 画面が表示され ◆パリティ:なし ますので、「全般」タブ内の設定が以下のようになっ ◆ストップビット:1 ているか確認します。 ◆ 変調:標準 LT Win Modem 既定の設定 ? X 全般詳細 14 [ご利用されるモデムのプロパティ] 画面が表示され 呼び出しオブション ますので「OK] ボタンをクリックします。 □ 切断までの待ち時間(型) 分 ダイヤル時の接続タイムアウト(C) 60 勳 LT Win Modemのプ<u>ロパティ</u> ? × 全般 診断 詳細 - データ接続オプション・ ポート: COM3 ポート速度(P): 115200 -音量(S) データ プロトコル(A): 標準 EC • —<u>)</u> オフ - 高 圧縮(<u>R</u>): 有効 • フロー制御(<u>F</u>): ハードウェア --ポートの最高速度(M) • 115200 OK キャンセル ダイヤルの管理 □ 発信音を待ってからダイヤルする(W) 呼び出しオプション: ◆ 切断までの待ち時間:チェックしない(任意) OK キャンセル ◆ ダイヤル時の接続タイムアウト:任意の秒 データ接続オプション 15 [電話とモデムのオプション] 画面が表示されますの ◆ポート速度:任意 で [OK] ボタンをクリックします。 ※モデムの通信速度の2倍程度が適当です。 ◆ データプロトコル:標準 EC 電話とモデムのオブ ? × ダイヤル情報 |モデム | 詳細 | ◆ 圧縮: 有効 下の一覧には指定した所在地が表示されています。ダイヤル元の所在地を選択してください。 所在地(1): ◆ フロー制御:ハードウェア 市外局番 ◎新しい所在地 新規(10)... 編集(E)... 肖耶涂(0) OK キャンセル 適用(A)